## EXPORTING FROM **Sidexis XG**

UPLOAD GUIDE

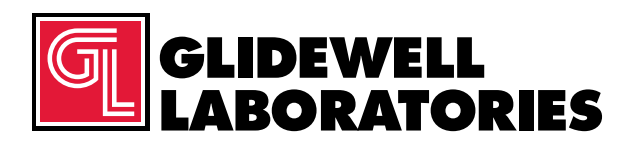

866-497-3692 • glidewelldental.com

|   | View                 |        |     |                                   |
|---|----------------------|--------|-----|-----------------------------------|
|   | Sort by              |        |     |                                   |
|   | Refresh              |        |     |                                   |
|   | Paste                |        |     |                                   |
|   | Paste shortcut       |        |     |                                   |
|   | Undo Delete          | Ctrl+Z |     |                                   |
|   | NVIDIA Control Panel |        |     |                                   |
|   | New                  |        | 4   | Folder                            |
|   | Screen resolution    |        | •   | Shortcut                          |
| ń | Gadgets              |        |     | Contect                           |
| a | Personalize          |        | 0   | Microsoft Word Document           |
|   |                      |        | Q-1 | Microsoft PowerPoint Presentation |
|   |                      |        | 1   | Rich Text Format                  |
|   |                      |        | 6   | Text Document                     |
|   |                      |        | 0   | Microsoft Excel Worksheet         |
|   |                      |        |     | Briefcase                         |

Step 1: Right-click on an empty space on your desktop to create a new folder ("New" → "Folder"). Type in the patient name and click "Enter".

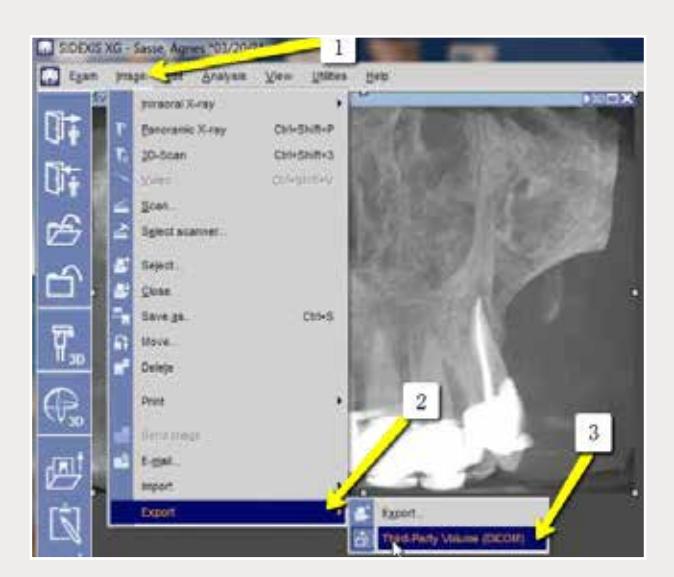

Step 2: Go to the patient's scan. Export from where the X-ray is located on the upper left corner. Select "Image" → "Export" → "Export Third Party DICOM".

| nuna (Braithery volume Officientes) | • | NextMark Wood and (end)   Orapoid measure 0.01   0.02 0.02   0.03 0.02   0.03 0.02   0.01 0.02   0.02 0.02   0.03 0.02   0.01 0.03   0.02 0.03   0.03 0.03   0.04 0.03   0.05 0.05   0.01 0.05   0.02 0.05 |
|-------------------------------------|---|----------------------------------------------------------------------------------------------------|
|                                     |   | And parts                                                                                                    |
| - Terri                             | ٩ |                                                                                                    |

Step 3: Select "0.4" voxel size and click "OK".

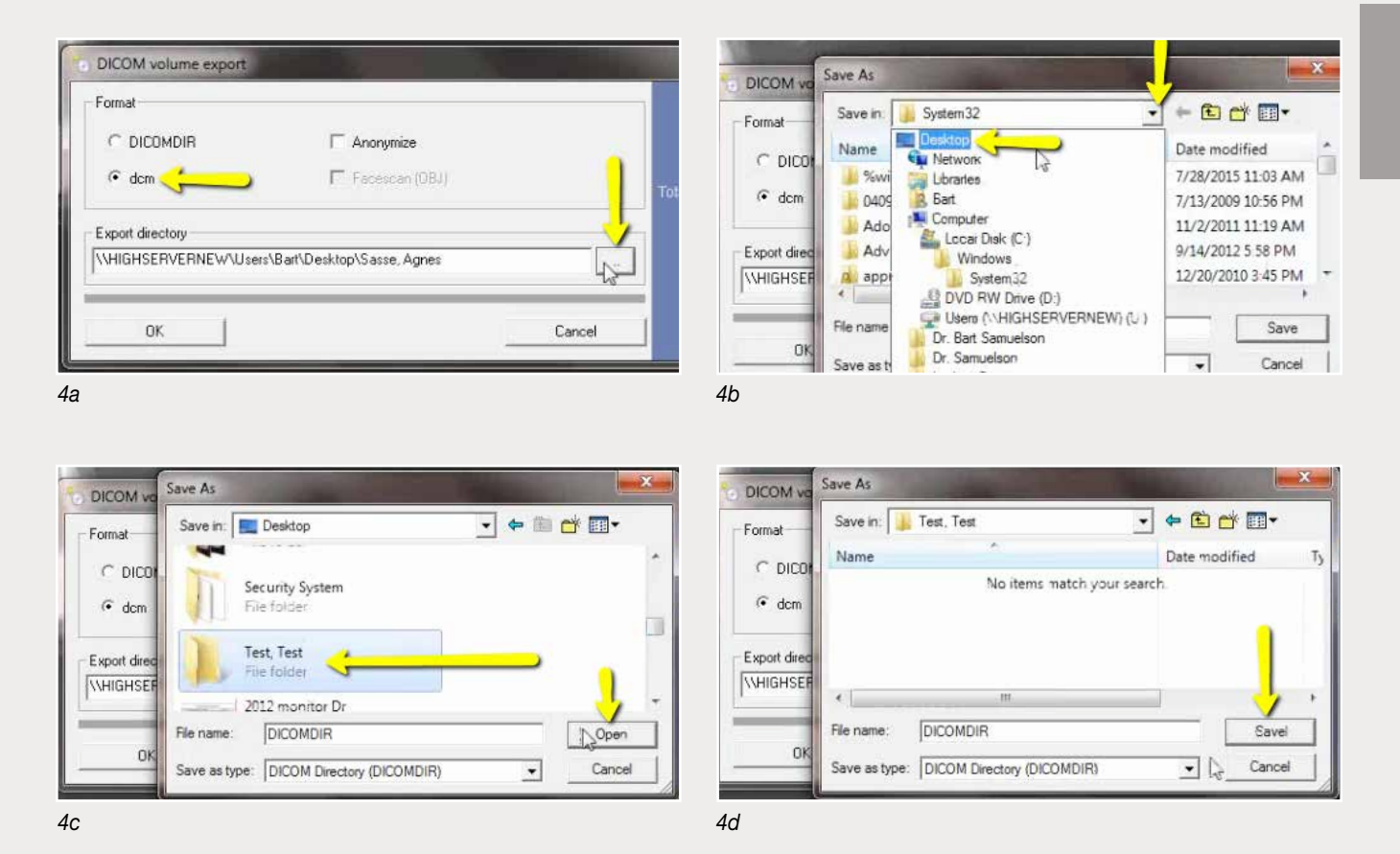

Step 4: Select "dcm" under "Format" and click the "..." button to select the newly created folder of the patient on your desktop. Click "Open", then click "Save".

| Formal             |                          |           |  |
|--------------------|--------------------------|-----------|--|
| C DICOMDIR         | I <sup>™</sup> Anonymize |           |  |
| (* dom             | C General (MI)           | 7 Total a |  |
| Export directory   |                          |           |  |
| WHIGHSERVERNEW/Upm | r/Bar Decktop/Test. Test | -         |  |

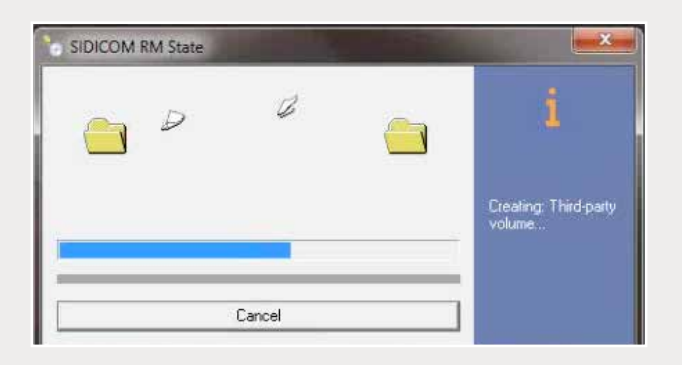

| SIDICOM RM State |        | ×                                           |
|------------------|--------|---------------------------------------------|
|                  |        | i                                           |
|                  |        | Exporting<br>referenced volume<br>slice 118 |
|                  | Cancel |                                             |

Step 5: Confirm the patient folder has been selected and click "OK", and exporting will begin.

| Favorites              | Name           | Date modified      | Type     | Size    |  |
|------------------------|----------------|--------------------|----------|---------|--|
| E Desktop              | export dem     | 12/7/2016 11:54 AM | DOM File | 40 KR   |  |
| Downloads              | export2.80m    | 12/7/2016 11:54 AM | DCM File | 42 KB   |  |
| Secent Places          | export3.dcm    | 12/7/2016 11:54 AM | DCM File | 47 KB   |  |
| L Files                | Deport4.dcm    | 12/7/2016 11:54 AM | DCM File | 35 KB   |  |
| Creative Cloud Files   | export5.dcm    | 12/7/2015 11:54 AM | DCM File | 65 KB   |  |
| 😌 Dropbox              | export6.dcm    | 12/7/2016 11:54 AM | DCM File | 78 KB   |  |
|                        | export7.dcm    | 12/7/2016 11:54 AM | DCM File | 93 KB   |  |
| Libraries              | export8.dcm    | 12/7/2016 11:54 AM | DCM File | 111 KR  |  |
| Documents              | interport9.dcm | 12/7/2016 11:54 AM | DCM File | 131 KB  |  |
| Music                  | export10.dcm   | 12/7/2016 11:54 AM | DCM File | 152 KB  |  |
| E Pictures             | export11.dcm   | 12/7/2016 11:54 AM | DCM File | 174 KB  |  |
| Videos                 | export12.dcm   | 12/7/2016 11:54 AM | DCM File | 197 KB  |  |
|                        | export13.dcm   | 12/7/2016 11:54 AM | DCM File | 218 KB  |  |
| Computer               | eport14.dcm    | 12/7/2018 11:54 AM | DCM File | 234 KB  |  |
| a Windows (C)          | export15.dcm   | 12/7/2016 11:54 AM | DCM File | 233 KB  |  |
| HP_RECOVERY (D:)       | esport16.dcm   | 12/7/2016 11:54 AM | DCM File | 233 KB  |  |
| HP_TOOLS (E)           | esport17.dcm   | 17/7/2016 11:54 AM | DCM File | 233 KB  |  |
| 😨 SA iCat Exports (Sc) | export18.dcm   | 12/7/2016 11:54 AM | DCM File | 233 KB  |  |
| Web Courier (FileTrz   | export19.dcm   | 12/7/2016 11:54 AM | DCM File | 222 KB  |  |
| 😔 SA iCat Exports (X:) | export20.dcm   | 12/7/2016 11:54 AM | DCM File | 233 KB  |  |
|                        | coport21.dcm   | 12/7/2016 11:54 AM | DCM File | 233 KE  |  |
| Webwork                | esport22.dcm   | 12/7/2016 11:54 AM | DCM File | 233 KB  |  |
|                        | export23.dcm   | 12/7/2018 11:54 AM | DCM File | 223 KB  |  |
|                        | esport24.dcm   | 12/7/2016 11:54 AM | DCM File | 232.60  |  |
|                        | i export25.dcm | 12/7/2016 11:54 AM | DCM File | 233 KE  |  |
|                        | eiport26.dcm   | 12/7/2016 11:54 AM | DCM File | 233 KB  |  |
|                        | export27.dcm   | 12/7/2016 11:54 AM | DCM File | 233 KB  |  |
|                        | export28.dcm   | 12/7/2016 11:54 AM | DCM File | 232 KB  |  |
|                        | export29.dcm   | 12/7/2016 11:54 AM | DCM File | 232 KB  |  |
|                        | piport30.dcm   | 12/7/2016 11:54 AM | DCM File | 232 KB  |  |
|                        | esport31.dcm   | 12/7/2016 11:58 AM | DCM File | 232 KII |  |
|                        | export32.dcm   | 12/7/2016 11:54 AM | DCM File | 232 KB  |  |
| 1                      | esport33.dcm   | 12/7/2016 11:54 AM | DCM File | 232.60  |  |

Step 6: A window will appear with DICOM data. Confirm the .dcm files were exported correctly (there should be several hundred files).

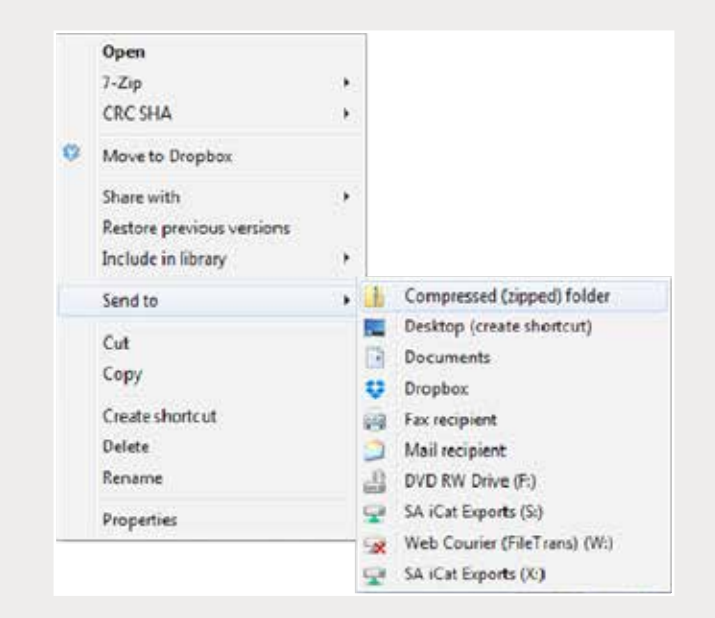

Step 7: Return to your desktop and right-click on the patient's folder to send to a compressed folder ("Send to"  $\rightarrow$  "Compressed (zipped) folder"). A duplicate folder will be created with either a zipper or a blue "Z".

Note: If following a Dual Scan Protocol, zip scans individually and label accordingly (i.e., "Patient Scan" and "Denture Scan").

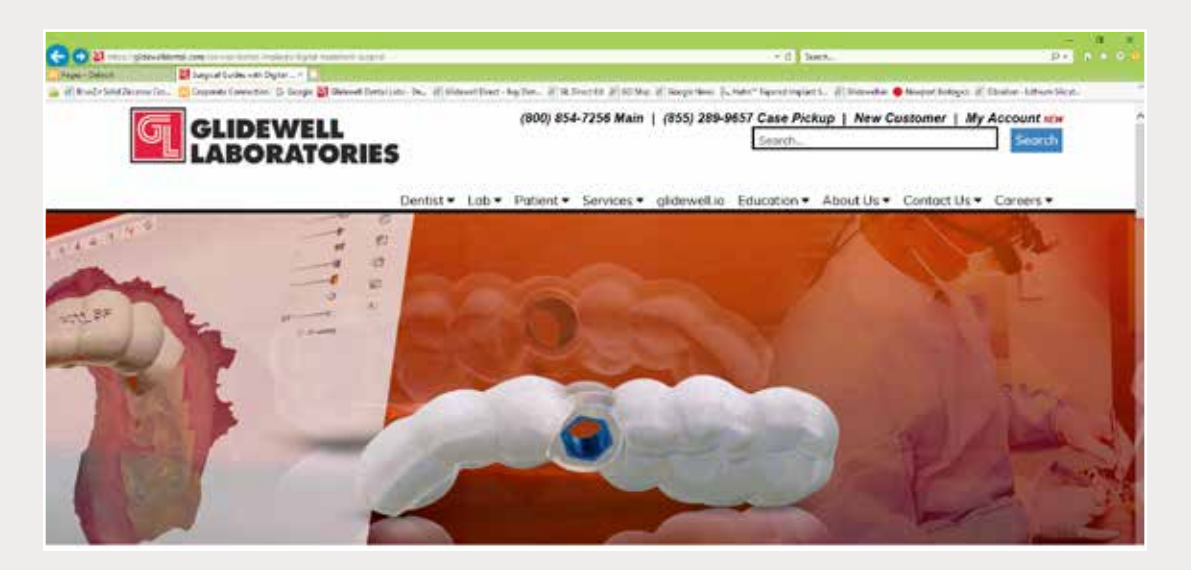

Step 8: Upload your case on glidewelldental.com, then click and log in to "My Account".

Note: Use Google Chrome when uploading your case; additionally, if you do not have an account, please contact us and we will set it up for you. Your scan can also be sent on a disc or USB drive via standard shipping methods if digital upload is not possible.

|             | Deshboard Supplies                                                                                                    | Ceses - Biling -                                                                              | lipload                                                                                                    |                                   |  |
|-------------|----------------------------------------------------------------------------------------------------|-----------------------------------------------------------------------------------------------|----------------------------------------------------------------------------------------------------|-----------------------------------|--|
|             | Get starte                                                                                                    | View and Track Cases<br>Schedule Case Pickup<br>Guided Surgery / DTP<br>Request Free Case Sup | case                                                                                                    | Schedule Case Pickup              |  |
|             | Step 9: Select                                                                                                    | "Cases" → "Guideo                                                                             | l Surgery/DTP".                                                                                                   |                                   |  |
| Guided Surg | ery & Digital Treat                                                                                                    | ment Plannin                                                                                  | g Cases                                                                                                    | Request New Plan                  |  |
|             | Step 10: S                                                                                                    | Select "Request N                                                                             | lew Plan".                                                                                                    |                                   |  |
|             | Request a New Digital Treatment Plan<br>We use the Hahn Implant System for our digital treatment plans to<br>bring you the best options and prices. |                                                                                               |                                                                                                    |                                   |  |
| Surg        | ical Guide with Treatment i<br>\$295<br>for the first implant<br>00 each additional implant per arc<br>Select Option                                | Plan H                                                                                        | tahn Surgical Guide<br>\$395<br>for the first impla<br>XOD each additional impla<br>Select Option                 | Bundle<br>5<br>nt<br>int per arch |  |
| Wi<br>•     | nat's Included:<br>Treatment Plan & Surgical Guide                                                                                                  | W                                                                                             | hat's Included:<br>Treatment Plan & Surgio<br>Hahn Tapered Implant<br>Healing Abutmant<br>Impression Coping / Sca | al Guide<br>n Body                |  |

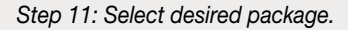